| 异常名录申请办理移出流程图                                                                                       |                                                                                                    |                                                                  |  |  |
|----------------------------------------------------------------------------------------------------|----------------------------------------------------------------------------------------------------|------------------------------------------------------------------|--|--|
| <ul> <li>a https://nb.scjgj.xinjiang.gov.cn</li> <li>i维吾</li> <li>● 国家网络</li> <li>● 国家公址</li> </ul> | //hbtb/main/login?redirect=%2Fmain%2Fnb<br>陽時                                                                      |                                                                  |  |  |
| 9                                                                                                   | 国家企业信用信息公示系统(新疆)<br>National Enterprise Credit Information Publicity System                                        |                                                                  |  |  |
|                                                                                                    | 电子营业执照登录 个体工商户登录 企业农专代表机构数字证书登录 实名验                                                                                | 证 使用帮助 超回首页                                                      |  |  |
|                                                                                                    | 正:<br>1. 电子营业执照适用于企业、个体、农专等全部市场<br>2. 企业为办事人授权时,授权事项请选择"电子政务-7<br>3. 电子营业执照用户使用指南,请到 https://zzapp.gr<br>(四、附件)中下载 | ■<br>正体;<br>市场监管-年报";<br>sxt gov cn/ebl/instruction.html查看或在使用帮助 |  |  |

1、登录国家企业信息公示系统,网址:

main%2Fnb)

(https://nb.scjgj.xinjiang.gov.cn/nbtb/main/login?redirect=%2F

| 电子营业执照登 | 个体工商户登录 1 7 | 农专/代表机构数字证书登录 | 实名验证 使用帮助 | b  | 返回首页 |
|---------|-------------|---------------|-----------|----|------|
|         | 郑一在云后用代     | 码/注册号         |           |    |      |
|         | * 经营者或联络员身  | 份证号码          |           |    |      |
|         |             | 个体名称          |           |    |      |
|         | 经营者或联       | 络员姓名          |           |    |      |
|         | 经营者或联络      | 员手机号          |           |    |      |
|         |             | * 验证码         | 获取鉴       | 证码 |      |
|         | 1           | 登录            | 返回        |    |      |

**2**、个体选择"个体工商户登录",进行相关数据录入,通 过电话号码获取验证码后登录。

| Salar Salar Sa |                  |
|----------------------------------------------------------------------------------------------------|------------------|
| 电子营业执照登录 个体工商户登录 企业农专代表机构数字证书登录 实名验证 使用帮助                                                                                                    | 返回首页             |
| *统一社会信用代码/注册号                                                                                                    |                  |
| * 经营者或联络员身份证号码                                                                                                    |                  |
| 个体名称                                                                                                    |                  |
| 经营者或联络员姓名                                                                                                    |                  |
| 经营者或联络员手机号                                                                                                    |                  |
| *脸证码 获取验证码                                                                                                    |                  |
| 登录 重置 返回                                                                                                    |                  |
| 说明:在首次【个体公示信息填报】之前, <mark>计                                    </mark>                                                                                                    | <u>体联络员变更</u> 】! |

未注册个体,先选择"个体联络员注册"后进行登录,如联 络员发生变化,请先选择"个体联络员变更",后再进行登录。

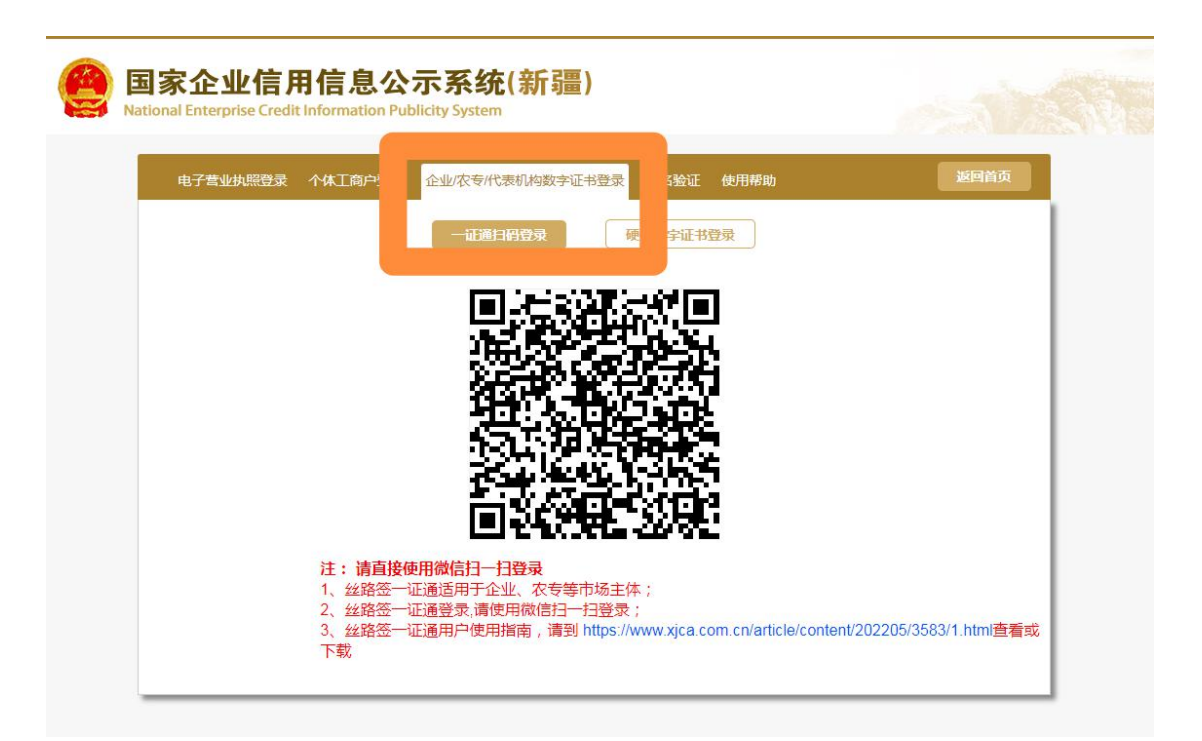

企业或者农民专业合作社,通过微信"扫码"或者"数字 证书"进行登录。

| 4. 年度报 | していた。<br>度服告填写 年<br>浩管理 | 夏报告模板下载     |     | いた<br>S称转让与授权信息 | <b>真报</b> 填报须知 |         |
|--------|-------------------------|-------------|-----|-----------------|----------------|---------|
| 房号     | 报告年份                    | 最后修改日期      | 状态  | 公示日期            |                | 操作      |
| 1      | 2023年年度报告               | 2024年07月05日 | 已公示 | 2024年07月05日     | 查看或打印          | 打印结果告知书 |

3、市场主体登录后,先进行年报补录。通过"年度报告填写"进行补录,补录完成后才能进行异常名录申请移出。

4、补录完成选择"企业自主申请"界面,进入自主界面。

| 历史修改记录查看   | <b>异常状态</b> | 恢复申请列表 |      |      |        |    |
|------------|-------------|--------|------|------|--------|----|
| 营业执照作发声明填服 | 号           | 申请人    | 申请日期 | 申请状态 | 不予受理原因 | 操作 |
| 异常状态恢复申请   |             |        |      | 暂无数据 |        |    |
| 严重违法移出申请   | -           |        |      |      |        |    |
| 行政处罚信息修复   |             |        |      | 申请   |        |    |
| 执行标准自我声明填写 |             |        |      |      |        |    |
| 信用承诺       |             |        |      |      |        |    |
| 市场主体终止歇业填报 |             |        |      |      |        |    |
| 市场主体终止歇业查看 |             |        |      |      |        |    |

5、选择"异常状态恢复申请",如图点击"申请"进行申 请。

| 历史修改记录查看   | 异常名录申请列表     |                                |                     |           | 异常名录移出申请操作指南.dc |
|------------|--------------|--------------------------------|---------------------|-----------|-----------------|
| 营业执照作废声明填报 | * 申请人姓名:     | * 申请人姓名:                       |                     | *申证人证件号码: |                 |
| 异常名录移出申请   |              |                                |                     |           |                 |
| 严重违法移出申请   | *申请人联系电话:    |                                |                     | 申请时间:     | 2024-08-01      |
| 行政处罚信息修复   | 列入异常名录时间:202 | )24-07-05 符合要求                 |                     |           |                 |
| 执行标准自我声明填写 | 信用修复申请书:     | 超度文件 最多只能上传1个文件,且每个不超过2M点击下载模板 |                     |           |                 |
| 信用承诺       |              |                                |                     |           |                 |
| 合并分立公告     | 守信承诺书:       | 选择文件                           | 最多只能上传1个文件,且每个不超过20 | M点击下载模板   |                 |
| 公司减少注册资本填报 |              |                                |                     |           |                 |
| 公司减少注册资本查看 |              |                                | 提交审批                | 取消        |                 |
| 市场主体终止歇业填报 |              |                                |                     |           |                 |
| 市场主体终止歇业查看 |              |                                |                     |           |                 |

6、填写相关内容,提交"信用修复申请书"和"守信承诺书"(签字盖章上传),后点击"提交审批"提交。

提交后由市场监督管理局进行层级审批,审批期限为5天, 审批完毕相关数据由自治区市场监督管理局在国家企业信用信 息公示系统内进行更新,具体更新时间以系统更新时间为准。